## **User Guide to Electronic Schedule Q Disclosure**

1) Go to <u>http://www.freddiemac.com/mbs</u> and click on the "Information Requests" link on the left side of the webpage under "Mortgage Securities"

| Home   About Us   Careers   Media Room   Investor Relations |                                                                                                    |                                                                           |                        |                                              |
|-------------------------------------------------------------|----------------------------------------------------------------------------------------------------|---------------------------------------------------------------------------|------------------------|----------------------------------------------|
| Freddie<br>Mac<br>We make home possible ®                   |                                                                                                    |                                                                           | Advanced Search        | Search                                       |
| Doing Business with                                         | Freddie Mac                                                                                                    | About Freddie Mac                                                         | Abo                    | ut Homeownership                             |
| Single-Family                                               | Mortgage Se                                                                                                    | curities                                                                  |                        |                                              |
| Multifamily                                                 | Ereddie Mac Issues Monthly Volume Summary for April 2011 CUSIP Search                                            |                                                                           |                        |                                              |
| Debt Securities                                             | The total mortgage portfolio decreased at an appualized rate of 3.2% in April The apprendix uppaid CLISIP Number |                                                                           |                        |                                              |
| Mortgage Securities                                         | principal balance (UPB<br>\$5.3 billion at April 30.3                                                            | <li>a) of our mortgage-related investments portfolio decre<br/>2011.</li> | eased by approximately | Advanced CUSIP Search                        |
| Security Lookup                                             | Mortgage Prod                                                                                                    | lucte                                                                     |                        |                                              |
| Security Data                                               | REMIC Prospectus Lookup                                                                                          |                                                                           |                        |                                              |
| Mortgage Products                                           | Freddie Mac's mortgage-backed security products include the following:                                           |                                                                           |                        |                                              |
| Mortrage Securities News                                    | Product Description                                                                                              | Offering Circular                                                         | New Issues             | Series Number Go                             |
| moligage securities news                                    | Gold PCs                                                                                                    | November 29, 2010 [PDF]                                                   | File                   | Issue                                        |
| Legal Documentation                                         | ARM PCs                                                                                                    | November 29, 2010 [PDF]                                                   | File                   |                                              |
| Information Deguasta                                        | Giant PCs                                                                                                    | June 1, 2010 [PDF]                                                        | File                   |                                              |
| information Requests                                        | REMICs & MACRs                                                                                                   | June 1, 2010 [PDF]                                                        | File                   |                                              |
| Contact Information                                         | Reference REMICs                                                                                                 | June 1, 2010 [PDF]                                                        | File                   | Quick Clicks     Mortgage Securities Product |
| Vendors and Suppliers                                       | Retail Classes                                                                                                   | June 1, 2010 [PDF]                                                        | N/A                    |                                              |
|                                                             | Strips                                                                                                    | June 1, 2010 [PDF]                                                        | File                   | Overview Brochure                            |
|                                                             | Multifamily PCs                                                                                                  | February 22, 2008 [PDF]                                                   | N/A                    | Investor Presentation –                      |
|                                                             | Multifamily K Certificates                                                                                       | June 1, 2010 [PDF]                                                        | N/A                    | Freddie Mac Update [PDF]                     |
|                                                             |                                                                                                    |                                                                           |                        | Monthly Volume Summaries                     |

## 2) Click on "Electronic Schedule Q Portal" on the left under "Information Requests"

| Home   About Us   Careers   Me                                                  | edia Room   Investor Re                                                                                                    | elations                                                                         |                        |              |         |
|---------------------------------------------------------------------------------|----------------------------------------------------------------------------------------------------|----------------------------------------------------------------------------------|------------------------|--------------|---------|
| Freddie<br>Mac<br>We make home possible *                                       |                                                                                                    |                                                                                  | Advanced Se            | earch        | Search  |
| Doing Business with F                                                           | Freddie Mac                                                                                                    | About Freddie Mac                                                                |                        | About Homeow | nership |
| Single-Family                                                                   | Information                                                                                                    | Requests                                                                         |                        |              |         |
| Multifamily                                                                     | Request Form for                                                                                                    | r Mortgage Securities Documents and Publicati                                    | ons - Request printed  | copies of    |         |
| Debt Securities                                                                 | fact sheets, offerin                                                                                                    | ng circulars, offering circular supplements and                                  | PC pool supplements    | and Gold     |         |
| Mortgage Securities                                                             | <ul> <li>Perspective®.</li> <li>Data Subscriptions – Subscribe to receive data files electronically (email or FTP) or register to receive bulk PC data files using a password protected site.</li> <li>Deliver Collateral – Access collateral data files for REMICs, Giants, Dollar Rolls, Conversions and Alternative Collateral Securities using a secure interface.</li> <li>Residual Certificates – Information on how to trade, replace, re-denominate or surrender matured REMIC and structured passthrough certificates.</li> <li>Mortgage Participation Certificates – Information on how to convert to book entry, trade, replace or surrender matured Mortgage Participation Certificates (PCs).</li> </ul> |                                                                                  |                        |              |         |
| Security Lookup                                                                 |                                                                                                    |                                                                                  |                        |              |         |
| Security Data                                                                   |                                                                                                    |                                                                                  |                        |              |         |
| Mortgage Products                                                               |                                                                                                    |                                                                                  |                        |              |         |
| Mortgage Securities News                                                        |                                                                                                    |                                                                                  |                        |              |         |
| Legal Documentation                                                             |                                                                                                    |                                                                                  |                        |              |         |
| Information Requests                                                            |                                                                                                    |                                                                                  |                        |              |         |
| Request Form for<br>Mortgage Securities<br>Documents and<br>Publications        | <ul> <li>Electronic Schedule Q Portal – Information on how to request REMIC residual quarterly tax<br/>reporting information.</li> </ul>                                                                                                    |                                                                                  |                        |              |         |
| Data Subscriptions                                                              | <ul> <li>Certificated Secur<br/>monthly payments</li> </ul>                                                                                                    | rity Payment Information – Information on how t<br>s on certificated securities. | o obtain the breakdown | n of         |         |
| Deliver Collateral                                                              |                                                                                                    |                                                                                  |                        |              |         |
| Residual Certificates                                                           | 🗈 Print This Page                                                                                                    |                                                                                  |                        |              |         |
| Mortgage Participation<br>Certificates                                          |                                                                                                    |                                                                                  |                        |              |         |
| Electronic Schedule Q<br>Portal<br>Certificated Security<br>Payment Information |                                                                                                    |                                                                                  |                        |              |         |
| Contact Information                                                             | -                                                                                                    |                                                                                  |                        |              |         |
| Vendors and Suppliers                                                           |                                                                                                    |                                                                                  |                        |              |         |

## 3) Click on "Portal Login" in the upper right hand side of the "Electronic Schedule Q Portal" webpage

| Home   About Us   Careers   M                                            | ledia Room   Investor R                                                                                                    | elations                                                  |                                                         |               |
|--------------------------------------------------------------------------|----------------------------------------------------------------------------------------------------|-----------------------------------------------------------|---------------------------------------------------------|---------------|
| Freddie<br>Mac<br>We make home possible *                                |                                                                                                    |                                                           | Advanced Search                                         | Search        |
| Doing Business with                                                      | Freddie Mac                                                                                                    | About Freddie Mac                                         | About H                                                 | lomeownership |
| Single-Family                                                            | Electronic                                                                                                    | Schedule Q Portal                                         |                                                         |               |
| Multifamily                                                              | Ereddie Mac is now                                                                                                    | providing a new tax reporting service for registered hold | ders of Freddie Mac                                     |               |
| Debt Securities                                                          | REMIC residual securities. After registering with Freddie Mac, REMIC residual holders may come to                                                                                                    |                                                           |                                                         | ortal Login 🔒 |
| Mortgage Securities                                                      | information in either                                                                                                    | a PDF (Portable Document Format) or CSV (comma-s          | al quarterly tax reporting<br>eparated value) format by |               |
| Security Lookup                                                          | <ul> <li>year and quarter for periods in which they are a holder.</li> <li>If you are a REMIC residual holder and have not yet registered with Freddie Mac to access this portal, you may do so by following the below instructions:</li> </ul> |                                                           |                                                         |               |
| Security Data                                                            |                                                                                                    |                                                           |                                                         |               |
| Mortgage Products                                                        | 1. Complete the Web Site User Agreement [DOC]                                                                                                    |                                                           |                                                         |               |
| Mortgage Securities News                                                 | <ol> <li>Complete the Form W-9 [PDF]</li> <li>Email both documents to itr_team@freddiemac.com or fax both documents to (571) 382-4385</li> </ol>                                                                                                |                                                           |                                                         |               |
| Legal Documentation                                                      |                                                                                                    |                                                           |                                                         |               |
| Information Requests                                                     | Your registration status will be emailed to the email address provided within 5 business days.                                                                                                    |                                                           |                                                         |               |
| Request Form for<br>Mortgage Securities<br>Documents and<br>Publications | Electronic Schedule Q Portal User Guide [DOC] Electronic Schedule Q Portal FAQs [PDF] Electronic Schedule Q CSV file layout [XLS]                                                                                                    |                                                           |                                                         |               |
| Data Subscriptions                                                       |                                                                                                    |                                                           |                                                         |               |
| Deliver Collateral                                                       | Print This Page                                                                                                    |                                                           |                                                         |               |
| Residual Certificates                                                    |                                                                                                    |                                                           |                                                         |               |
| Mortgage Participation<br>Certificates                                   |                                                                                                    |                                                           |                                                         |               |
| Electronic Schedule Q<br>Portal                                          |                                                                                                    |                                                           |                                                         |               |
| Certificated Security<br>Payment Information                             |                                                                                                    |                                                           |                                                         |               |
| Contact Information                                                      |                                                                                                    |                                                           |                                                         |               |
| Vendors and Suppliers                                                    |                                                                                                    |                                                           |                                                         |               |

4) In the "Download IRS Tax Form 1066 Schedule Q" screen, enter in the last four digits of a Holder's TIN, E-Mail Address, and Zip Code into the appropriate fields. This user-input information must match the information provided on the "Web Site User Agreement" Appendices A & B. In the Code field, enter the 6-character code provided. The letter case must be respected.

| Home   Terms and Conditions   Privacy Policy                                   |                                                      |  |
|--------------------------------------------------------------------------------|------------------------------------------------------|--|
| <b>A</b> Freddie<br>Mac®                                                       | Freddie Mac<br>Download IRS Tax Form 1066 Schedule Q |  |
| Download IR<br>Self-Service Loc<br>* Indicates required fie<br>Email Address * | S Tax Form 1066 Schedule Q<br>okup                   |  |
|                                                                                | irst 5 Digits of your Postal Code                    |  |
| Postal Code *                                                                  | ormat: #####                                         |  |
| Last 4 Digits of Tax<br>Identification<br>Number *                             | inter last 4 digits only.<br>format: #####           |  |
| 1tgnu                                                                          | <b>h</b>                                             |  |
| Code *                                                                         | inter the code seen on the left.                     |  |
|                                                                                | Submit Clear                                         |  |

5) From the "Select a TIN" field, select which TIN(s) you would like Schedule Qs for. To retrieve Schedule Qs for multiple TINs at once, hold down the CTRL button on the keyboard while clicking on desired TINs. All TINs associated with your authentication information (TINs listed on Appendix B of the "Web Site User Agreement") are included as options.

| Home   Terms and Conditions   Privacy Policy          |                                                                                                    |  |
|-------------------------------------------------------|----------------------------------------------------------------------------------------------------|--|
| Freddie<br>Mac                                        | Freddie Mac<br>Download IRS Schedule Q Forms                                                           |  |
| Download II<br>Select Schedul<br>* Indicates required | RS Schedule Q Forms<br>e Q<br>fields                                                                   |  |
| Select a TIN *                                        | 11-111111<br>22-222222<br>33-333333                                                                    |  |
| Select a Year *                                       | 2010 🗸                                                                                                 |  |
| Select one or more<br>Quarter *                       | <ul> <li>✓ 1st Quarter</li> <li>✓ 2nd Quarter</li> <li>✓ 3rd Quarter</li> <li>✓ 4th Quarter</li> </ul> |  |
| Select a format *                                     | CSV                                                                                                    |  |
| © Freddie Mac                                         | Submit Clear                                                                                           |  |

6) Select a Year from the drop down menu. The web site is designed to provide Schedule Qs for all residual positions held in a given quarter so the Holder can go to the web site once and save all the necessary Schedule Q data.

| Home   Terms and Conditions   Privacy Policy |                                              |  |
|----------------------------------------------|----------------------------------------------|--|
| <b>A</b> Freddie<br>Mac®                     | Freddie Mac<br>Download IRS Schedule Q Forms |  |
| Download II<br>Select Schedul                | RS Schedule Q Forms<br>e Q<br>fields         |  |
| Select a TIN *                               | 11-111111<br>22-222222<br>33-333333          |  |
| Select a Year *                              | 2010                                         |  |
| Select one or more<br>Quarter *              | 2011<br>2010<br>2009<br>2008<br>2007         |  |
| Select a format *                            | CSV                                          |  |
| © Freddie Mac                                | Submit Clear                                 |  |

- 7) Select the check boxes next to the quarter(s) that you want to retrieve. More than one quarter per submission may be selected.
- 8) Choose CSV or PDF from the drop down menu for the format you would like and then select "Submit." Next, choose to 'Open' or 'Save' the generated file.

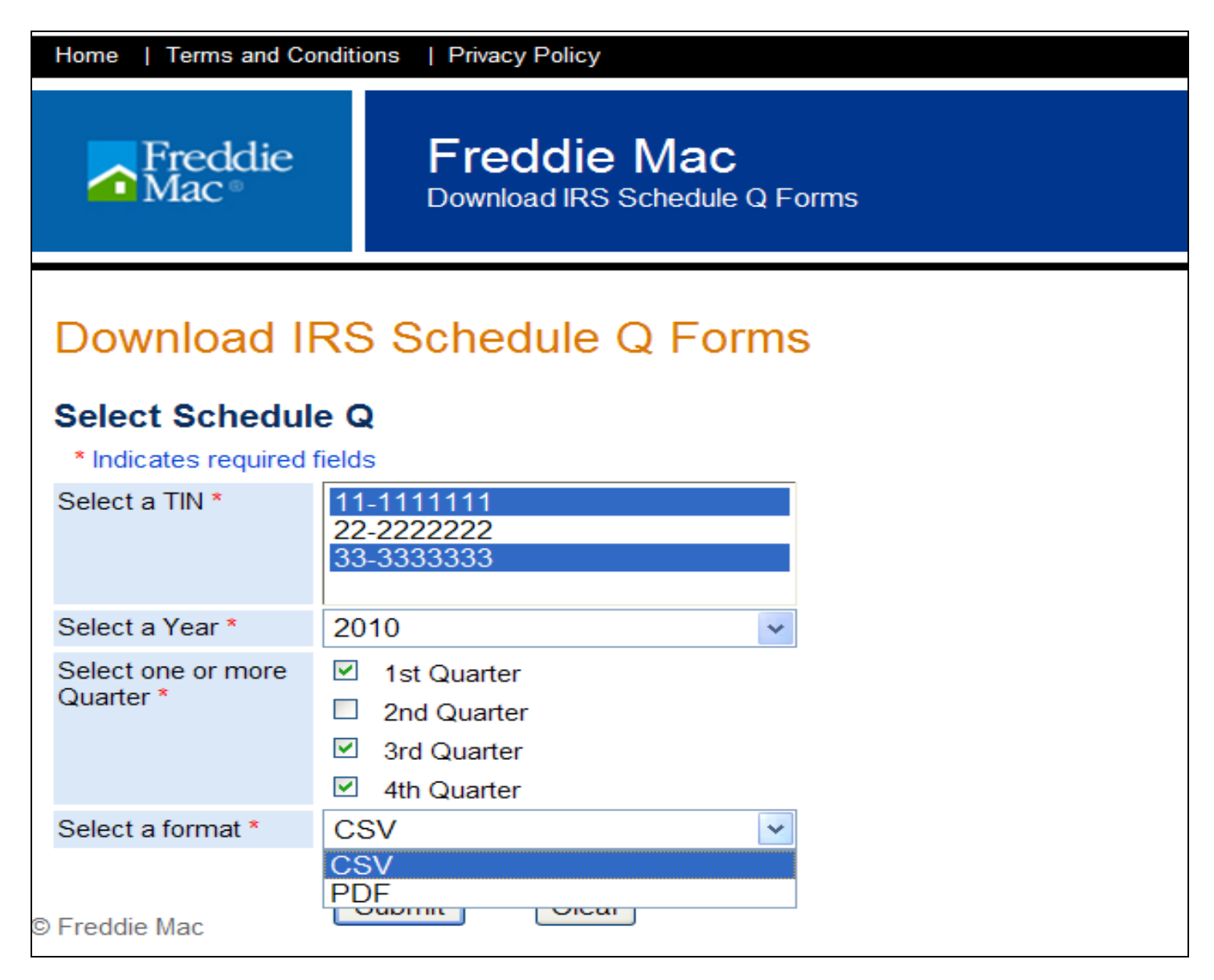

Note: The Electronic Schedule Q Portal was designed to work with Microsoft Internet Explorer 7® or later.